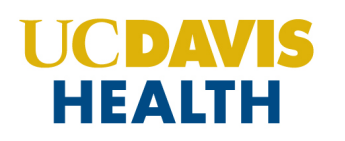

## A convenient way for anyone in your care to connect you virtually with a UC Davis Health doctor.

Proxy users will only have access to medical information about the appointment they are making. To schedule an Express Care guest proxy video visit for someone else, please follow the instructions below.

 Visit <u>ucdavis.health/express-care-guest-services</u> and click get started now on the righthand sidebar.

2. Click *Express Guest* located at the bottom of the righthand sidebar.

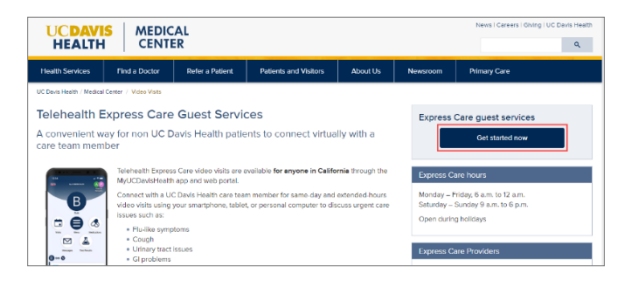

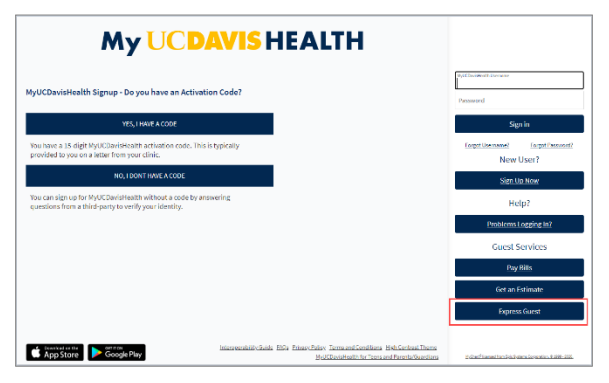

3. Click *I don't have an account* at the bottom of the screen.

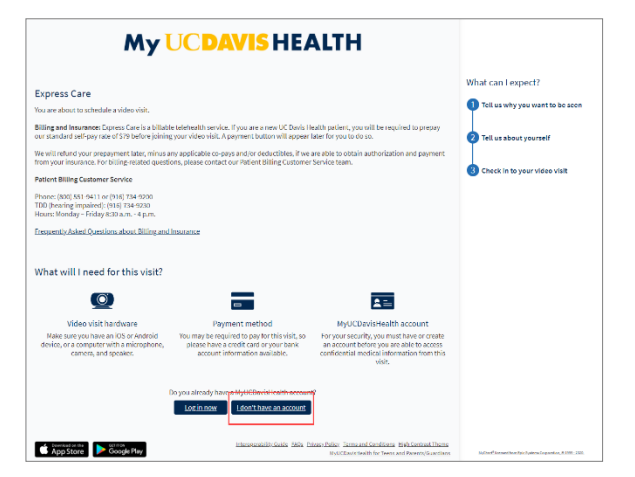

 You will then be prompted to confirm your location. Express Care guest patients must be located in California.

| My UCDAVIS HEALTH                                                                                                    |                                                            |                                    |                |                       |                     |
|----------------------------------------------------------------------------------------------------|------------------------------------------------------------|------------------------------------|----------------|-----------------------|---------------------|
| Express Care                                                                                                    |                                                            |                                    |                |                       |                     |
| Location                                                                                                    | Reason for visit                                           |                                    | lers           | (J) Time              | O Log in or sign up |
| Express Care is not for en<br>- chest pain<br>- difficulty breathing<br>- sudden numbness or w<br>- vision loss<br>- trouble speaking<br>- severe headache<br>- active bleeding | eakness                                                    | which may indicate                 | an emergency i | nclude:               |                     |
| Where are you current                                                                                                    | mptoms please call for<br>http://ocated?                   | r advice or go to the i            | nearest emerge | ncy room or call 911. |                     |
| In order to prov<br>your current loc<br>Select a Locatio<br>Country<br>United States                                                                                            | ide you with the most a<br>ation.<br>In<br>s of America 	v | * State or territory<br>California | need to know   |                       |                     |
| Confirm                                                                                                    |                                                            |                                    |                |                       |                     |

5. Select a reason for the visit.

|                                 | My                  | JCDAVI                 | <mark>S HEA</mark> | LTH                           |          |
|---------------------------------|---------------------|------------------------|--------------------|-------------------------------|----------|
| Express Care                    |                     |                        |                    |                               |          |
| California                      | Reason for visit    | Providers              | Time               | Log in or sign u              | ip       |
| What brings you here today?     |                     |                        |                    |                               |          |
| Abdominal Pain/ dia<br>vomiting | arrhea/<br>→        | <u>Back/joint pain</u> | → <sup>(</sup>     | <u>Cough/ throat pain</u>     | ÷        |
| Ear/ nose/ throat pr            | $\rightarrow$ oblem | Eye problem            | •                  | Fever/ flu/ COVID-19 symptoms | <i>→</i> |
| Rash/ skin condition            | <u>1</u><br>→       | Urinary symptoms       | → <sup>(</sup>     | Other - Non-emergency         | ->       |

6. Our system will give you an estimated wait time. To move forward, click *proceed*.

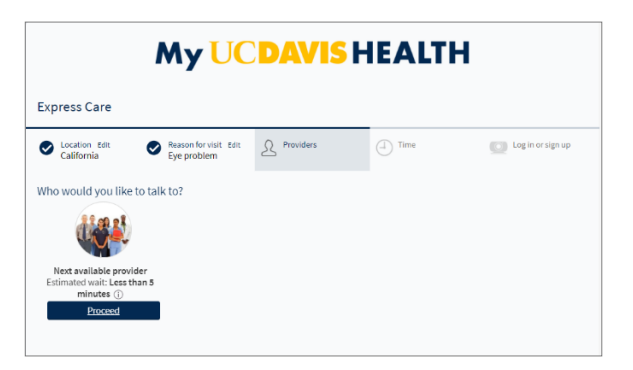

 If the Express Care guest proxy already has a MyUCDavisHealth account, click *log in*.
 If the Express Care guest proxy does not have a MyUCDavisHealth account, you must click *sign up* in order to schedule a visit.

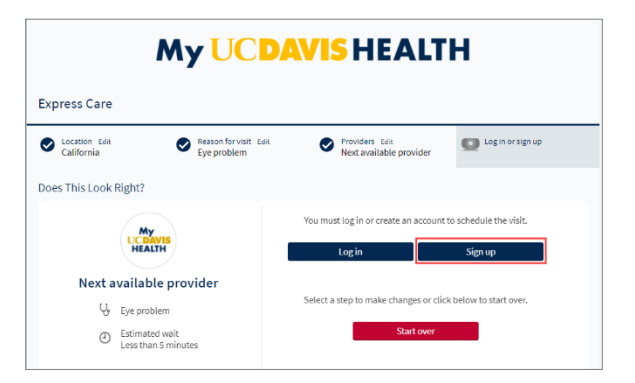

- 8. After you click sign up, a *"who is this visit for?"* window will pop up, click *someone else*.
- Log in Or Peakean account to schedule of visit.
   Log in
   Sign up

   Who is this visit for?
   Are you scheduling this visit for yourself, or are you scheduling this visit for another patient?
   Are you scheduling this visit for yourself.
   Someone Else
- 9. You will then complete the *patient details* form. If the patient is a current UC Davis Health patient, please include their medical record number if you know it.

|                               | My UCDAVIS                                        | HEALIH                               |  |
|-------------------------------|---------------------------------------------------|--------------------------------------|--|
| Patient Information           |                                                   |                                      |  |
|                               | ÷.                                                | ••                                   |  |
|                               | Patient details Tell u                            | s about yourself                     |  |
| irst, we need to collect some | information about the patient. If you have any qu | estions, please contact your clinic. |  |
| Indicates a required field    |                                                   |                                      |  |
| Name                          |                                                   |                                      |  |
| k<br>First name               | Middle name                                       | *<br>Last name                       |  |
| t<br>Street Address           |                                                   |                                      |  |
| City                          | *<br>State                                        | ✓ ŽIP                                |  |
| County                        | ~                                                 |                                      |  |
| Other Information             |                                                   |                                      |  |
| *<br>Date of birth            |                                                   |                                      |  |
| *<br>Email address            | *<br>Verify email address                         |                                      |  |
|                               |                                                   |                                      |  |

By clicking the Submit button below, I am confirming that I am either the patient's parent/guardian/conservator and therefore have the authority to consent to treatment for the patient, or I have authorization from the patient's parent/guardian/conservator to consent to treatment for the patient.

Start over Submit

- You will then complete the *your information* form. Once done, click submit.
- **11.** Select text or email as your notification preference(s).

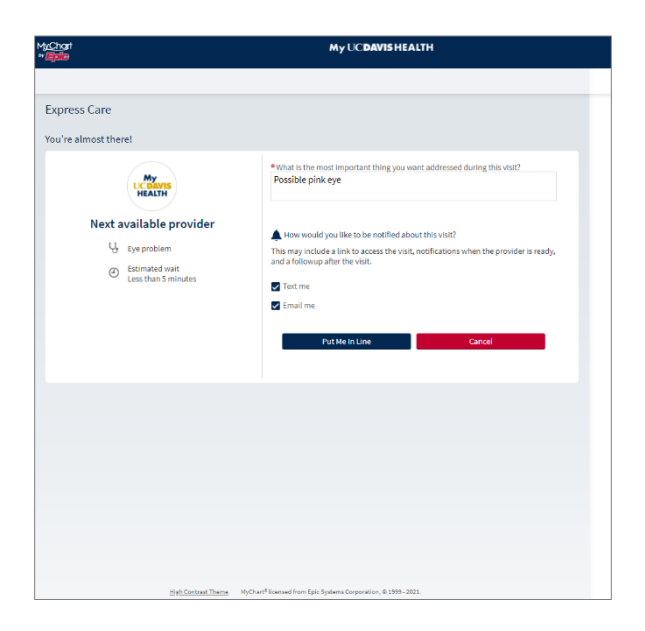

12. You will be prompted to make a prepayment of \$79 if the patient is new to UC Davis Health. Click *make prepayment*. For established patients, the proxy user will have the option to make a prepayment to pay the patient's copay.

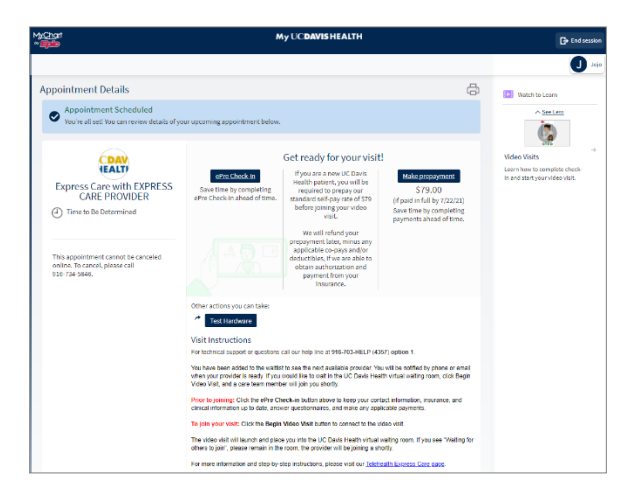

13. Select the \$79 amount and click *pay* \$79.00.

| M <u>yChar</u> t<br>*∕ <b>≣≸</b> ⊅ | My UC <b>DAVIS HEALTH</b> |  |  |
|------------------------------------|---------------------------|--|--|
|                                    |                           |  |  |
| Payment                            |                           |  |  |
| Complete your payment below.       |                           |  |  |
| Payment for This Visit             |                           |  |  |
| Prepay                             |                           |  |  |
| <b>\$79.00</b> (Amount due)        |                           |  |  |
| Other amount                       |                           |  |  |
| Pay \$79.00 Cancel                 |                           |  |  |
|                                    | Back to Visit Details     |  |  |

14. Enter your payment information and click *submit*.

| M <u>xCho</u> rt<br>** <del>Epile</del>        | My UC DAVIS HEALTH    |
|------------------------------------------------|-----------------------|
|                                                |                       |
| Payment                                        |                       |
| How do you want to pay?                        |                       |
| Enter payment information                      |                       |
| <ul> <li>Indicates a required field</li> </ul> |                       |
| <ul> <li>Name on card</li> </ul>               |                       |
| Card number                                    |                       |
| Expiration date                                |                       |
| Save for future use                            |                       |
| SUBMIT                                         |                       |
|                                                |                       |
| Back Cancel                                    |                       |
|                                                | Back to Visit Details |
|                                                |                       |

15. You will see that your payment has been successful. To return back to the scheduled visit, click *back to visit details*.

| Chart<br>E <mark>ptie</mark>                    | My UC <b>DAVISHEALTH</b>   |                |  |
|-------------------------------------------------|----------------------------|----------------|--|
| √isit Payment<br>✓ Your payment has been proce: | ssed successfully!         |                |  |
| We sent a receipt to                            | and                        |                |  |
| Date: 7/22/2021                                 | Authorization code: OK7321 |                |  |
| Payment amount                                  | Remaining prepay           | Payment method |  |
| \$79.00                                         | \$0.00                     |                |  |
| \$79.00 Prepay                                  | \$79.00<br>pald            |                |  |
|                                                 | Back to Visit Details      |                |  |
|                                                 |                            | •              |  |

 On the appointment details page, click begin video visit to connect with a doctor.

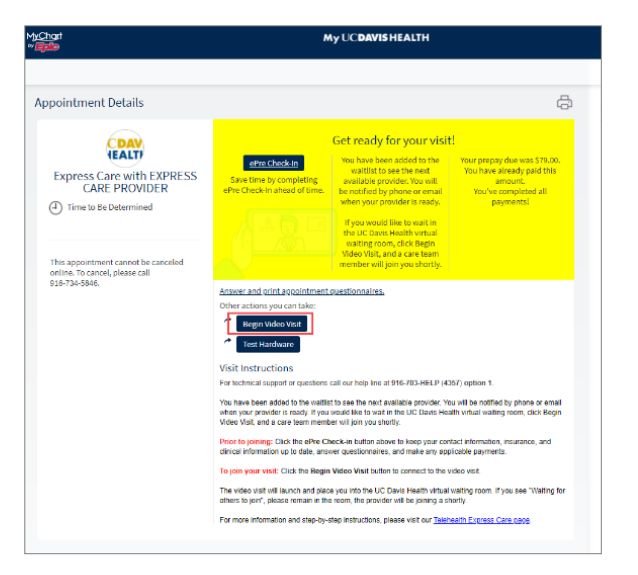